## 4.2 Passo a passo por operação: Envio de Documentos para Auditoria da Solicitação

- O envio de documentos (anexos) para Auditoria da Unimed Goiânia pode ser realizado:
  - Durante o cadastro da solicitação (ver detalhes no tópico: <u>Tela de Solicitação de EXAMES</u> ou <u>Tela de</u> <u>Solicitação de INTERNAÇÃO</u>; ou
  - Através da tela: Visualiza Solicitações e Anexos, desde que a Guia esteja EM ESTUDO; ou
  - Através da sala de CHAT aberta pela Unimed Goiânia. Ver detalhes no tópico: <u>Comunicação com</u> <u>a Unimed Goiânia através do CHAT</u>

Visualiza Solicitações e Anexos.

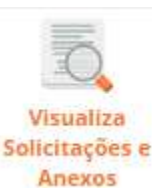

No módulo de SOLICITAÇÕES, clique em

| Unimed A                        | Consultas So                          | icitações Exames                      | Relatórios          |      |                 |           |   | ن الله الله الله الله الله الله الله الل |
|---------------------------------|---------------------------------------|---------------------------------------|---------------------|------|-----------------|-----------|---|------------------------------------------|
| 2                               | 1                                     | TO.                                   |                     |      |                 |           |   |                                          |
| Solicitação<br>SP/SADT (avulsa) | Solicitação<br>Internação<br>(avulsa) | Visualiza<br>Solicitações e<br>Anexos |                     |      |                 |           |   |                                          |
| Consulta d                      | e Solicitaç                           | ões                                   |                     |      |                 |           |   |                                          |
|                                 | Núm                                   | ero da Carteira:                      |                     |      | Número da guia: |           |   | Opções                                   |
|                                 | Senha                                 | de autorização:                       |                     |      | Tipo da Guia:   | Selecione | • |                                          |
|                                 | 1                                     | Data de entrada: 07/                  | 12/2016 🛗 até 07/03 | 2017 | Situação:       | Selecione | • |                                          |
|                                 |                                       | Profissional:                         | •                   |      |                 |           |   |                                          |
|                                 |                                       |                                       |                     |      |                 |           |   | Filtrar                                  |

Figura – tela Consulta de Solicitações e Anexos

 Informe os dados para localizar a Guia do Beneficiário que requer o envio de documento para Auditoria da Unimed Goiânia, e clique em FILTRAR.

**Obs.:** Ao selecionar o Profissional Solicitante e FILTRAR, o Sistema lista todas as Guias registradas pelo mesmo a partir da Data apresentada na tela.

| nimed A            | Consultas Solicita            | ições Exames             | Relatórios Auditoria                                |       |                                     | 🌣 🗩 🕐                     | UD64 - Dr.BRENO ÁLVARES DE F<br>DR. BRENO A DE FARIA PEREIRA | ARIA PERE |
|--------------------|-------------------------------|--------------------------|-----------------------------------------------------|-------|-------------------------------------|---------------------------|--------------------------------------------------------------|-----------|
| Solicitação        | Solicitação                   | Visualiza                |                                                     |       |                                     |                           |                                                              |           |
| SP/SADT (avulsa)   | Internação<br>(avulsa)        | Solicitações e<br>Anexos |                                                     |       |                                     |                           |                                                              |           |
| Consulta o         | le Solicitaçõe                | es                       |                                                     |       |                                     |                           |                                                              |           |
|                    | Número da Carteira            | a:                       |                                                     |       | Número da guia: 12                  | 296                       |                                                              | Opções    |
|                    | Senha de autorização          | 0:                       |                                                     |       | Tipo da Guia: S                     | elecione 🔻                |                                                              |           |
|                    | Data <mark>d</mark> e entrada | a: 08/11/2016            | 📥 até 08/12/2016 🗂                                  |       | Situação: s                         | ielecione 🔻               |                                                              |           |
|                    | Profissiona                   | II: BRENO ALVA           | ARES DE FARIA PEREIRA 🔻                             |       |                                     |                           |                                                              |           |
|                    |                               |                          |                                                     |       |                                     |                           |                                                              | Filtrar   |
| 1 guia(s) encontra | da(s).                        |                          |                                                     |       |                                     |                           |                                                              |           |
| Situação           | Entrada                       | Nº Guia                  | Beneficiário                                        | Senha | Profissional                        | Tipo da Guia              | Opções                                                       |           |
| 🛆 Em estudo        | 11/11/2016 18:24              | 1296                     | 0064.3903.000031.00-1<br>ZULEIKA ALDENORA SATURNINO | -     | 6128 BRENO ALVARES DE FARIA PEREIRA | Solicitação de Internação | <b>(</b> 0)                                                  |           |
| Primeira Anterior  | 1 de 1 Próxima Última         | a                        |                                                     |       |                                     |                           |                                                              |           |

Figura – tela Consulta de Solicitações e Anexos

Opções

- Na guia selecionada, clique no ícone <sup>(0)</sup> ANEXAR, na coluna Opções. O Sistema exibe a tela: Anexar Arquivos.
  - Ao lado do ícone ANEXAR, existe um contador (O) para mostrar quantos documentos já estão anexados à Guia.
  - Utilize o campo "Descrição" da tela Anexar Arquivos, para identificar o arquivo que está sendo anexado. Campo opcional.
  - É possível vincular quantos arquivos forem necessários, observando o formato e o tamanho máximo descritos em tela.
  - Também é possível EXCLUIR um arquivo já anexado, através desta tela. Porém, o anexo postado através da Sala de CHAT, não pode ser excluído através desta tela.

| Jnimed #                         | •                                    |                      |                                        |                    |
|----------------------------------|--------------------------------------|----------------------|----------------------------------------|--------------------|
| Anexa                            | r arquivo                            | os                   |                                        |                    |
| elecione o arqu<br>amanho limite | ivo para anexar.<br>do arquivo: 5 MB | (somente arquivos *. | jpg;*. <mark>gif;*.doc;*.j</mark> peg; | *.xls;*.png;*.pdf) |
| Procedimento:                    | -                                    |                      |                                        |                    |
| Arquivo:                         | Escolher arouiv                      | Nenhum arquivo       | selecionado                            |                    |
|                                  | Eps officer diright                  | o recimidin arquivo  | selecionado                            |                    |
| Descrição:                       | Locollor ardan                       | - Herman arquiva     | SELECIONAGO                            |                    |
| Descrição:                       |                                      |                      | SECCIONADO                             |                    |
| Descrição:                       |                                      |                      | Selectoridado                          | Anexar Finalizar   |
| Descrição:<br>otal de registro   | s: 0                                 |                      |                                        | Anexar Finalizar   |

Figura – tela Anexar arquivos

• Clique no botão FINALIZAR quando concluir a postagem dos documentos necessários.

| - 2 -         |                                  | agoiai             | naiceophol/              | emagneymo           | aby are to 5_galay are to 5_gala to 1 ca cona           |
|---------------|----------------------------------|--------------------|--------------------------|---------------------|---------------------------------------------------------|
| Uni           | med A                            |                    |                          |                     |                                                         |
| 0             | Anevar                           | ard                | uivos                    |                     |                                                         |
| Selec<br>Tama | ione o arquivo<br>inho limite do | o para a<br>arquiv | anexar. (some<br>o: 5 MB | nte arquivos *.j    | pg;*.gif;*.doc;* <mark>.</mark> jpeg;*.xls;*.png;*.pdf) |
| Proc          | edimento:                        | anna tarran        |                          |                     |                                                         |
|               | Arquivo:                         | Escolhe            | r arquivo Ne             | nhum arquivo s      | elecionado                                              |
| i.            | Descristor                       |                    |                          | and and and a set   |                                                         |
| 3             | Descrição:                       |                    |                          |                     | 22                                                      |
|               |                                  |                    |                          |                     | Anexar Finalizar                                        |
| Total         | de registros:                    | 1                  |                          |                     |                                                         |
|               | Arquivo                          | Tipo               | Tamanho                  | Inclusão            | Usuário                                                 |
|               | <u>.Desert.jpg</u>               | JPG                | 826,114 KB               | 08/12/2016<br>12:34 | Dr.BRENO ÁLVARES DE FARIA<br>PEREIRA (6128)             |
|               | eira Anterior                    | 1 de 1             | Próxima Últi             | ma                  |                                                         |
| Prim          |                                  |                    |                          |                     |                                                         |